# UM11822 Wi-Fi Alliance Certification Guide for RW61x Running RTOS Rev. 2.0 — 13 December 2024

**User manual** 

#### **Document information**

| Information | Content                                                                                     |
|-------------|---------------------------------------------------------------------------------------------|
| Keywords    | Wi-Fi Alliance (WFA), certification, RW61x                                                  |
| Abstract    | Provides the step-by-step procedure of Wi-Fi Alliance certification for RW61x running RTOS. |

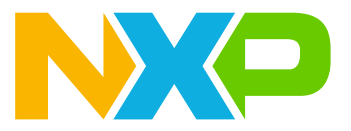

# **1** About this document

# 1.1 Purpose and scope

This manual describes the test setup and procedure of Wi-Fi certification programs including 802.11n, 802.11ac, 802.11ax, protected management frames (PMF), WPA3, security enhancement, and security vulnerability detection.

The document applies to RW61x platform running RTOS.

The users should be familiar with [2], [3], and [1].

**Note:** As per Wi-Fi alliance (WFA), 11AC and 11AX certification programs apply to 20 MHz STAUT only, not 20 MHz APUT.

# **1.2 Considerations**

The readers should have some knowledge of Wi-Fi terminologies and certification.

# 2 Pre-certification test procedure

The pre-certification test procedure is done for the purposes of the development, quality assurance and preparation for WFA certification test. The test procedure increases the probability and confidence for passing the tests successfully in the Wi-Fi Alliance certification lab.

# 2.1 Test setup

Figure 1 illustrates the test setup.

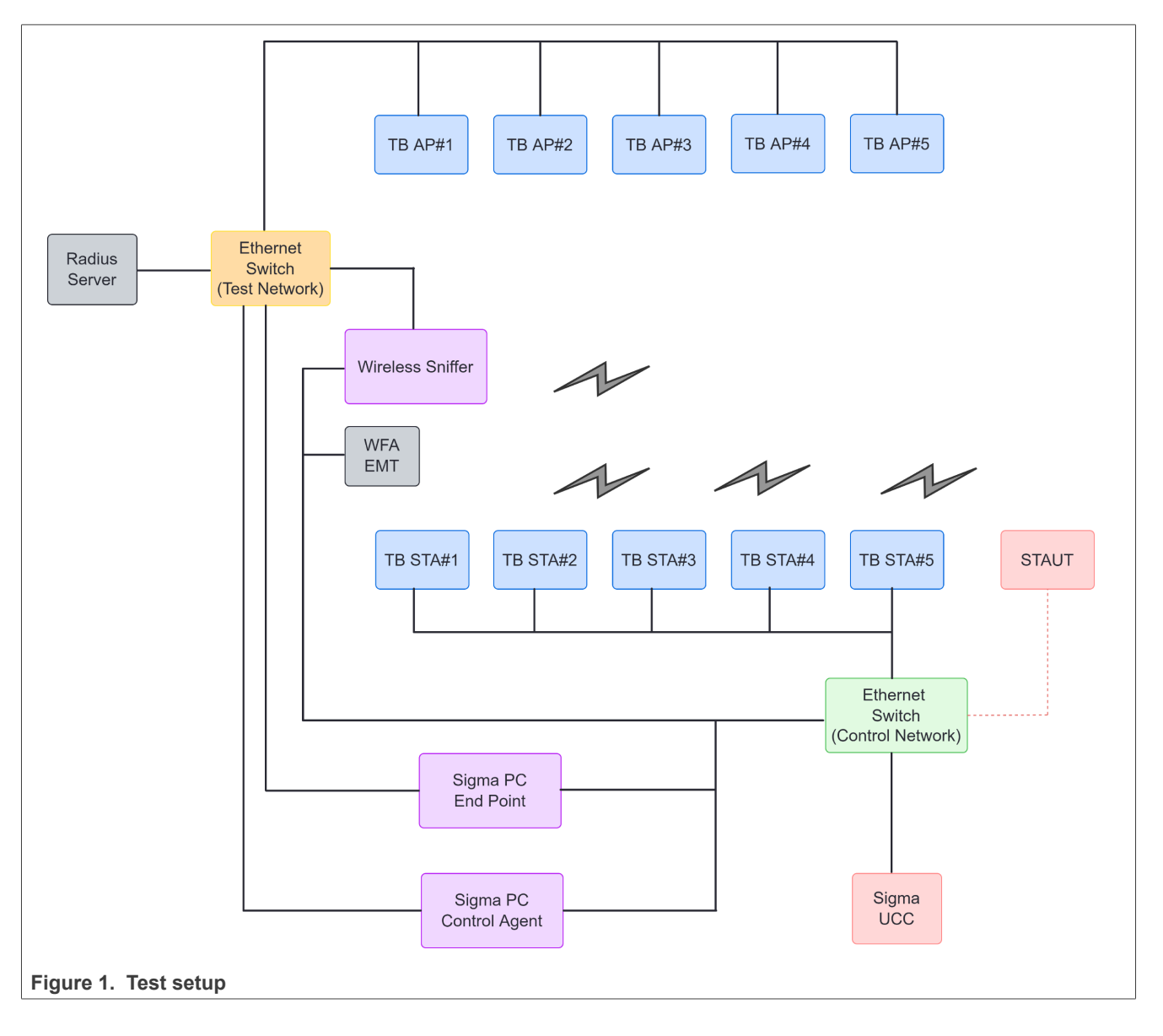

UM11822 User manual

# 2.2 Test procedure

The test procedure requires the setup based on the Figure 1.

- Connect the DUT:
  - Connect the DUT to the control network.
  - Assign the control network IP to the wired interface.
- · Configure the device
  - Open the device serial console.
  - Configure the device for the test case.

# 2.3 Most used commands

This section describes the commands most used in the test programs.

Note: For more details on the commands, refer to wifi\_cert sample application in [3].

# 2.3.1 wlan-version command

This command is used to get Wi-Fi firmware and driver version.

Syntax: wlan-version

## Example:

wlan-version WLAN Version : rw610-x, IMU, FP91, X.X.X

# 2.3.2 wlan-scan command

This command is used to scan the network.

Syntax: wlan-scan

# 2.3.3 wlan-add command

This command is used to add a network configuration.

```
Syntax:wlan-add "profilename" ssid "ssid" ip:ipaddr,gateway,netmask wpa2
"passphrase"
```

## Table 1. Command parameters

| Parameter   | Description                                    |
|-------------|------------------------------------------------|
| profilename | Network profile name, with values of 0, 1,or 2 |
| ssid        | Service set identifier                         |
| psk         | Password for the AP network                    |

Note: If DHCP IP is required in the test case, don't add the static IP address in the wlan-add command.

UM11822 User manual

# 2.3.4 wlan-list command

This command is used to list the profiles.

Syntax:wlan-list

# 2.3.5 wlan-remove command

This command is used to remove profiles.

Syntax: wlan-remove "profilename"

# Table 2. Command parameters

| Parameter   | Description                                    |
|-------------|------------------------------------------------|
| profilename | Network profile name, with values of 0, 1,or 2 |

# 2.3.6 wlan-disconnect command

# This command is used to disconnect.

Syntax: wlan-disconnect

# 2.3.7 help command

This command is used to for any command help.

Syntax: help

# 3 Certification program execution

This section shows how to execute the certification programs for the set of Wi-Fi features.

# 3.1 Wi-Fi 4 (802.11n) certification program

11N certification program is used to test the compliance of 802.11n Wi-Fi features.

# 3.1.1 Test case N-5.2.3

# Associate STAUT to AP

• Run the command to scan the network:

wlan-scan

• Run the command to add a Wi-Fi profile with a static IP address:

```
wlan-add 1 ssid "WKV(*+8210" ip:192.165.100.40,192.165.100.50,255.255.0.0 wpa2 psk
"wpa2wpa2" mfpc 1 mfpr 0
```

• Run the command to check the added profile:

wlan-list

· Run the command to associate the STAUT to the AP

wlan-connect 1

· Run the command to ping from the PC end-point to the STAUT

ping <STAUT IP address>

# Start the traffic between the AP and STAs

• Run the command to run *iPerf* in server mode for STAUT:

iperf -s

• Run the command to run *iPerf* in client mode for the AP back-end:

iperf -c <STAUT IP address> -t <number of seconds to transmit for>

• Run the command to run *iPerf* in server mode for the AP back-end:

iperf -s

• Run the command to run *iPerf* in client mode for STAUT:

iperf -c <AP backend IP address> -t <number of seconds to transmit for>

• Run the command to run *iPerf* in server mode for STAUT:

iperf -s

User manual

UM11822

• Run the command to run *iPerf* in client mode and dual test mode for AP back-end during 30 seconds:

iperf -c <STAUT IP address> -d -t 30

• Run the command to run *iPerf* in server mode for the AP back-end:

iperf -s

• Run the command to run *iPerf* in client mode for STAUT:

iperf -c <AP backend IP address> -t <number of seconds to transmit for>

#### Disconnect from the AP

Disconnect from the AP when the test case is finished.

wlan-disconnect

#### Delete the profile

Delete the profile when the test case is finished.

# 3.1.2 Test case N-5.2.5

# Associate STAUT to AP

• Run the command to scan the network:

wlan-scan

• Run the command to add a Wi-Fi profile with a static IP address:

```
wlan-add 1 ssid "abcedfghijklmnopqrstuvwxyzABCDEF"
ip:192.165.100.40,192.165.100.50,255.255.0.0 wpa2 psk "abcedfghijklmnopqrstuvwxyzABCDEF"
mfpc 1 mfpr 0
```

• Run the command to check the added profile:

wlan-list

· Run the command to associate the STAUT to the AP

wlan-connect 1

· Run the command to ping from the PC end-point to the STAUT

ping <STAUT IP address>

## Start the traffic between the AP and STAs

Traffic between the AP and STAs:

- DT1: iperf on STAUT and chriot for testbed sta, start at same time
- DT2: iperf on STAUT and chriot for testbed sta, start at same time
- DT3: iperf on STAUT and chriot for testbed sta, start at same time

## Disconnect from the AP

Disconnect from the AP when the test case is finished.

wlan-disconnect

# Delete the profile

Delete the profile when the test case is finished.

# 3.1.3 Test case N-5.2.11

## Associate STAUT to AP

• Run the command to scan the network:

wlan-scan

• Run the command to add a Wi-Fi profile with a static IP address:

```
wlan-add 1 ssid "OBEW230?+" ip:192.165.100.40,192.165.100.50,255.255.0.0 wpa2 psk
"OBEW230?+" mfpc 1 mfpr 0
```

• Run the command to check the added profile:

wlan-list

· Run the command to associate the STAUT to the AP

```
wlan-connect 1
```

· Run the command to ping from the PC end-point to the STAUT

```
ping <STAUT IP address>
```

## Start iPerf traffic

• Run the command to run iPerf in server mode for the STAUT:

```
iperf -s -u
```

• Run the command to run iPerf in client mode for AP back-end:

```
iperf -c <server IP address> -d -u
```

## **Disconnect from the AP**

Disconnect from the AP when the test case is finished.

wlan-disconnect

## **Delete the profile**

Delete the profile when the test case is finished.

# 3.1.4 Test case N-5.2.14

## Associate STAUT to AP

· Run the command to scan the network:

wlan-scan

• Run the command to add a Wi-Fi profile with a static IP address:

```
wlan-add 1 ssid "Multicast" ip:192.165.100.40,192.165.100.50,255.255.0.0 wpa2 psk
    "Multicast" mfpc 1 mfpr 0
```

• Run the command to check the added profile:

wlan-list

· Run the command to associate the STAUT to the AP

```
wlan-connect 1
```

· Run the command to ping from the PC end-point to the STAUT

ping <STAUT IP address>

# Start the traffic between the AP and STAs

STAUT Tx of multicast traffic

AP back-end:

iperf -s -u -B 224.0.0.5 -i 1

• STA1:

```
iperf -s -B 224.0.0.5 -u -i 1
```

• STAUT:

iperf -c 224.0.0.5 -u -t <number of seconds to transmit for>

# STAUT Rx of multicast traffic

AP back-end:

iperf -c 224.0.0.5 -u -i 1 -t <number of seconds to transmit for>

• STA1:

```
iperf -s -B 224.0.0.5 -u -i 1
```

• STAUT:

iperf -s -B 224.0.0.5 -u

# Disconnect from the AP

Disconnect from the AP when the test case is finished.

wlan-disconnect

#### Delete the profile

Delete the profile when the test case is finished.

wlan-remove 1

# 3.1.5 Test case N-5.2.19

# Associate STAUT to AP

• Run the command to scan the network:

wlan-scan

• Run the command to add a Wi-Fi profile with a static IP address:

```
wlan-add 1 ssid "Negative" ip:192.165.100.40,192.165.100.50,255.255.0.0 wpa2 psk
"12345678" mfpc 1 mfpr 0
```

• Run the command to check the added profile:

```
wlan-list
```

• Run the command to associate the STAUT to the AP

```
wlan-connect 1
```

## Disconnect from the AP

Disconnect from the AP when the test case is finished.

wlan-disconnect

## Delete the profile

Delete the profile when the test case is finished.

# 3.1.6 Test case N-5.2.26

## Associate STAUT to AP

· Run the command to scan the network:

wlan-scan

• Run the command to add a Wi-Fi profile with a static IP address:

```
wlan-add 1 ssid "01234567890123456789012345678901"
    ip:192.165.100.40,192.165.100.50,255.255.0.0 wpa2 psk "01234567890123456789012345678901"
    mfpc 1 mfpr 0
```

• Run the command to check the added profile:

wlan-list

· Run the command to associate the STAUT to the AP

```
wlan-connect 1
```

• Start a continuous ping from STAUT to the AP back-end:

ping -s 1000 <ip address of backend>

## Disconnect from the AP

Disconnect from the AP when the test case is finished.

wlan-disconnect

## **Delete the profile**

Delete the profile when the test case is finished.

# 3.1.7 Test case N-5.2.28

# Associate STAUT to AP

• Run the command to scan the network:

wlan-scan

• Run the command to add a Wi-Fi profile with a static IP address:

```
wlan-add 1 ssid "12345678" ip:192.165.100.40,192.165.100.50,255.255.0.0 wpa2 psk
"12345678" mfpc 1 mfpr 0
```

• Run the command to check the added profile:

wlan-list

Run the command to associate the STAUT to the AP

```
wlan-connect 1
```

· Run the command to ping from the AP to the STAUT

```
ping <STAUT IP address>
```

# Start the traffic between the AP and STA

Use the script stored in 5.2.28 directory

· AP back-end:

iperf -s

STAUT:

iperf -c <server IP> -t 30

# · Start chariot traffic from STA1 to AP back-end

## **Disconnect from the AP**

Disconnect from the AP when the test case is finished.

wlan-disconnect

## **Delete the profile**

Delete the profile when the test case is finished.

# 3.1.8 Test case N-5.2.29

## Associate STAUT to AP

• Run the command to scan the network:

wlan-scan

• Run the command to add a Wi-Fi profile with a static IP address:

wlan-add 1 ssid "5.2.29" ip:192.165.100.40,192.165.100.50,255.255.0.0

• Run the command to check the added profile:

wlan-list

· Run the command to associate the STAUT to the AP

wlan-connect 1

· Run the command to ping from the AP to the STAUT

ping <STAUT IP address>

# Start the traffic between the AP and STA

Use the script stored in 5.2.29 directory

• AP back-end:

iperf -s

• STAUT:

iperf -c <server IP> -t 30

· Start chariot traffic from STA1 to AP back-end

# Disconnect from the AP

Disconnect from the AP when the test case is finished.

wlan-disconnect

# Delete the profile

Delete the profile when the test case is finished.

# 3.1.9 Test case N-5.2.35

# Associate STAUT to AP

• Run the command to scan the network:

wlan-scan

• Run the command to add a Wi-Fi profile with a static IP address:

```
wlan-add 1 ssid "%@^98jhB" ip:192.165.100.40,192.165.100.50,255.255.0.0 wpa2 psk
    "%@^98jhB" mfpc 1 mfpr 0
```

• Run the command to check the added profile:

wlan-list

· Run the command to associate the STAUT to the AP

```
wlan-connect 1
```

• Start a continuous ping from STAUT to the AP:

ping -s 10000 <IP address of AP back-end>

# **Disconnect from the AP**

Disconnect from the AP when the test case is finished.

wlan-disconnect

# Delete the profile

Delete the profile when the test case is finished.

# 3.1.10 Test case N-5.2.36

# Associate STAUT to AP

• Run the command to scan the network:

wlan-scan

• Run the command to add a Wi-Fi profile with a static IP address:

wlan-add 1 ssid "5.2.36" ip:192.165.100.40,192.165.100.50,255.255.0.0

• Run the command to check the added profile:

wlan-list

· Run the command to associate the STAUT to the AP

wlan-connect 1

· Run the command to ping from the AP to the STAUT

ping <STAUT IP address>

Disconnect from the AP when the test case is finished.

wlan-disconnect

## **Delete the profile**

Delete the profile when the test case is finished.

# 3.1.11 Test case N-5.2.37

## Associate STAUT to AP

• Run the command to scan the network:

wlan-scan

• Run the command to add a Wi-Fi profile with a static IP address:

```
wlan-add 1 ssid "NONEOWPA2PSK" ip:192.165.100.40,192.165.100.50,255.255.0.0 wpa2 psk
    "NONEOWPA2PSK" mfpc 1 mfpr 0
```

• Run the command to check the added profile:

wlan-list

· Run the command to associate the STAUT to the AP

```
wlan-connect 1
```

· Run the command to ping from the AP to the STAUT

ping <STAUT IP address>

## Start the traffic between the AP and STA

• STAUT:

iperf -s -u

· AP back-end:

iperf -c <STAUT IP> -u -b 60M -t 30

## **Disconnect from the AP**

Disconnect from the AP when the test case is finished.

wlan-disconnect

## **Delete the profile**

Delete the profile when the test case is finished.

# 3.1.12 Test case N-5.2.38

# Associate STAUT to AP

• Run the command to scan the network:

wlan-scan

• Run the command to add a Wi-Fi profile with a static IP address:

wlan-add 1 ssid "5.2.38" ip:192.165.100.40,192.165.100.50,255.255.0.0

• Run the command to check the added profile:

wlan-list

· Run the command to associate the STAUT to the AP

wlan-connect 1

· Run the command to ping from the AP to the STAUT

ping <STAUT IP address>

## Start the traffic between the AP and STA

• STAUT:

iperf -s -u

• AP back-end:

iperf -c <server IP> -u -b 60M -t 90

## Disconnect from the AP

Disconnect from the AP when the test case is finished.

wlan-disconnect

# Delete the profile

Delete the profile when the test case is finished.

# 3.1.13 Test case N-5.2.39

# Associate STAUT to AP

• Run the command to scan the network:

wlan-scan

• Run the command to add a Wi-Fi profile with a static IP address:

wlan-add 1 ssid "AP1-5.2.39" ip:192.165.100.40,192.165.100.50,255.255.0.0

• Run the command to check the added profile:

wlan-list

· Run the command to associate the STAUT to the AP

wlan-connect 1

· Run the command to ping from the AP to the STAUT

ping <STAUT IP address>

## Start the traffic between the AP and STA

• AP back-end:

iperf -s

• STAUT:

iperf -c <server IP> -t 60

• Start the traffic between STA1 and AP2 using chariot

# Disconnect from the AP

Disconnect from the AP when the test case is finished.

wlan-disconnect

## **Delete the profile**

Delete the profile when the test case is finished.

# 3.1.14 Test case N-5.2.40

## Associate STAUT to AP

• Run the command to scan the network:

wlan-scan

• Run the command to add a Wi-Fi profile with a static IP address:

wlan-add 1 ssid "AP1-5.2.40" ip:192.165.100.40,192.165.100.50,255.255.0.0

• Run the command to check the added profile:

wlan-list

· Run the command to associate the STAUT to the AP

wlan-connect 1

· Run the command to ping from the AP to the STAUT

ping <STAUT IP address>

## Start the traffic between the AP and STA

Use the chariot script stored in 5.2.40 directory

• AP back-end:

iperf -s

• STAUT:

iperf -c <server IP> -t 60

# Start the traffic between STA1 and AP2 using chariot

# Disconnect from the AP

Disconnect from the AP when the test case is finished.

wlan-disconnect

# Delete the profile

Delete the profile when the test case is finished.

# 3.1.15 Test case N-5.2.42

# Associate STAUT to AP

• Run the command to scan the network:

wlan-scan

• Run the command to add a Wi-Fi profile with a static IP address:

wlan-add 1 ssid "h0rtG7" ip:192.165.100.40,192.165.100.50,255.255.0.0

• Run the command to check the added profile:

wlan-list

· Run the command to associate the STAUT to the AP

wlan-connect 1

· Run the command to ping from the AP to the STAUT

ping <STAUT IP address>

# Disconnect from the AP

Disconnect from the AP when the test case is finished.

wlan-disconnect

## **Delete the profile**

Delete the profile when the test case is finished.

# 3.1.16 Test case N-5.2.43

# Associate STAUT to AP

• Run the command to scan the network:

wlan-scan

• Run the command to add a Wi-Fi profile with a static IP address:

wlan-add 1 ssid "AP1-5.2.43" ip:192.165.100.40,192.165.100.50,255.255.0.0

• Run the command to check the added profile:

wlan-list

· Run the command to associate the STAUT to the AP

wlan-connect 1

· Run the command to ping from the AP to the STAUT

ping <STAUT IP address>

# Start the traffic between the AP and STA

Use the chariot script stored in 5.2.43 directory

• AP back-end:

iperf -s

• STAUT:

iperf -c <server IP> -t 60

# Start the traffic between STA1 and AP2 using chariot

# Disconnect from the AP

Disconnect from the AP when the test case is finished.

wlan-disconnect

# Delete the profile

Delete the profile when the test case is finished.

# 3.1.17 Test case N-5.2.44

# Associate STAUT to AP

• Run the command to scan the network:

wlan-scan

• Run the command to add a Wi-Fi profile with a static IP address:

wlan-add 1 ssid "5.2.44" ip:192.165.100.40,192.165.100.50,255.255.0.0

• Run the command to check the added profile:

wlan-list

· Run the command to associate the STAUT to the AP

wlan-connect 1

· Run the command to ping from the AP to the STAUT

ping <STAUT IP address>

# Disconnect from the AP

Disconnect from the AP when the test case is finished.

wlan-disconnect

## **Delete the profile**

Delete the profile when the test case is finished.

# 3.1.18 Test case N-5.2.46

# Associate STAUT to AP

• Run the command to scan the network:

wlan-scan

• Run the command to add a Wi-Fi profile with a static IP address:

wlan-add 1 ssid "5T8CRx%" ip:192.165.100.40,192.165.100.50,255.255.0.0

• Run the command to check the added profile:

wlan-list

· Run the command to associate the STAUT to the AP

wlan-connect 1

· Run the command to ping from the AP to the STAUT

ping <STAUT IP address>

# Disconnect from the AP

Disconnect from the AP when the test case is finished.

wlan-disconnect

## **Delete the profile**

Delete the profile when the test case is finished.

# 3.1.19 Test case N-5.2.47

# Associate STAUT to AP

• Run the command to scan the network:

wlan-scan

• Run the command to add a Wi-Fi profile with a static IP address:

wlan-add 1 ssid "5.2.47" ip:192.165.100.40,192.165.100.50,255.255.0.0

• Run the command to check the added profile:

wlan-list

· Run the command to associate the STAUT to the AP

```
wlan-connect 1
```

Run the command to ping from the STAUT to the AP of 1000 bytes

ping -s 1000 <IP address of AP back-end>

# Start the traffic between the AP and STA

• AP back-end:

iperf -s -u

• STAUT:

iperf -c <server IP> -u -b 60M -t <sec>

# Disconnect from the AP

Disconnect from the AP when the test case is finished.

wlan-disconnect

# Delete the profile

Delete the profile when the test case is finished.

# 3.1.20 Test case N-5.2.50

## Associate STAUT to AP

• Run the command to scan the network:

wlan-scan

• Run the command to add a Wi-Fi profile with a static IP address:

wlan-add 1 ssid "5.2.50" ip:192.165.100.40,192.165.100.50,255.255.0.0

• Run the command to check the added profile:

wlan-list

· Run the command to associate the STAUT to the AP

wlan-connect 1

· Run the command to ping from the STAUT to the AP

ping -c 100 -s 10000 <IP address of AP back-end>

# Disconnect from the AP

Disconnect from the AP when the test case is finished.

wlan-disconnect

## **Delete the profile**

Delete the profile when the test case is finished.

# 3.1.21 Test case N-5.2.55

# Associate STAUT to AP

• Run the command to scan the network:

wlan-scan

• Run the command to add a Wi-Fi profile with a static IP address:

```
wlan-add 1 ssid "Association" ip:192.165.100.40,192.165.100.50,255.255.0.0 wpa2 psk
"Association" mfpc 1 mfpr 0
```

• Run the command to check the added profile:

wlan-list

· Run the command to associate the STAUT to the AP

```
wlan-connect 1
```

· Run the command to ping from the AP to STAUT

ping <IP address of STAUT>

## **Disconnect from the AP**

Disconnect from the AP when the test case is finished.

wlan-disconnect

# Delete the profile

Delete the profile when the test case is finished.

# 3.2 Protected management frame (PMF) certification program

This section includes the test configuration to be used on the DUT when running WFA Protected Management Frames (PMF) test plan.

Refer to the test plan (v1.8) for the test procedure using WTS tool and WFA documents for the test procedure using QTT tool.

**Note:** QTT was used for some test cases. QTT guides the user to execute the test commands with different parameters such as *ssid* and *password*.

# 3.2.1 PMF test 5.1

See <u>Note</u>.

# Associate STAUT to AP

• Run the command to scan the network:

wlan-scan

• Run the command to add a Wi-Fi profile with a static IP address:

```
wlan-add 1 ssid "PMF-5.1" ip:192.165.100.40,192.165.100.50,255.255.0.0 wpa2 psk
"12345678" mfpc 1 mfpr 0
```

• Run the command to check the added profile:

```
wlan-list
```

· Run the command to associate the STAUT to the AP

wlan-connect 1

· Run the command to ping to the PC end point

```
ping <PC-end point ip> -t 20
```

# Disconnect from the AP

Disconnect from the AP when the test case is finished.

wlan-disconnect

# Repeat the above steps for all three APs

## **Delete the profile**

Delete the profile when the test case is finished.

# 3.2.2 PMF test 5.2

See Note.

# Associate STAUT to AP

• Run the command to scan the network:

wlan-scan

• Run the command to add a Wi-Fi profile with a static IP address:

```
wlan-add 1 ssid "PMF-5.2" ip:192.165.100.40,192.165.100.50,255.255.0.0 wpa2 psk
"12345678" mfpc 1 mfpr 1
```

• Run the command to check the added profile:

wlan-list

· Run the command to associate the STAUT to the AP

wlan-connect 1

· Run the command to ping to the PC end point

ping <PC-end point ip>

# Disconnect from the AP

Disconnect from the AP when the test case is finished.

wlan-disconnect

## Repeat the above steps for all three APs

# Delete the profile

Delete the profile when the test case is finished.

# 3.2.3 PMF test 5.3.3.1

# Associate STAUT to AP

• Run the command to scan the network:

wlan-scan

• Run the command to add a Wi-Fi profile with a static IP address:

```
wlan-add 1 ssid "PMF-5.3.3.1" ip:192.165.100.40,192.165.100.50,255.255.0.0 wpa2 psk "12345678" mfpc 1 mfpr 0
```

• Run the command to check the added profile:

wlan-list

· Run the command to associate the STAUT to the AP

```
wlan-connect 1
```

· Run the command to ping continuously from the AP back-end to STAUT

```
ping <ip address of STAUT>
```

# Disconnect from the AP

Disconnect from the AP when the test case is finished.

wlan-disconnect

# Delete the profile

Delete the profile when the test case is finished.

# 3.2.4 PMF test 5.3.3.2

## Associate STAUT to AP

• Run the command to scan the network:

wlan-scan

• Run the command to add a Wi-Fi profile with a static IP address:

```
wlan-add 1 ssid "PMF-5.3.3.2" ip:192.165.100.40,192.165.100.50,255.255.0.0 wpa2 psk "12345678" mfpc 1 mfpr 0
```

• Run the command to check the added profile:

wlan-list

· Run the command to associate the STAUT to the AP

```
wlan-connect 1
```

· Run the command to ping continuously from the AP back-end to STAUT

```
ping <ip address of STAUT>
```

## **Disconnect from the AP**

Disconnect from the AP when the test case is finished.

wlan-disconnect

# Delete the profile

Delete the profile when the test case is finished.

# 3.2.5 PMF test 5.3.3.3

#### See Note.

# Associate STAUT to AP

• Run the command to scan the network:

wlan-scan

• Run the command to add a Wi-Fi profile with a static IP address:

```
wlan-add 1 ssid "PMF-5.3.3.3" ip:192.165.100.40,192.165.100.50,255.255.0.0 wpa2 psk
"12345678" mfpc 1 mfpr 0
```

• Run the command to check the added profile:

wlan-list

· Run the command to associate the STAUT to the AP

wlan-connect 1

· Run the command to ping continuously from the AP back-end to STAUT

ping <ip address of STAUT>

# Send unicast de-auth to test the AP

Send a unicast de-auth./disassoc. frame to the AP:

wlan-disconnect <BSSID>

# Disconnect from the AP

Disconnect from the AP when the test case is finished.

wlan-disconnect

## **Delete the profile**

Delete the profile when the test case is finished.

# 3.2.6 PMF test 5.3.3.4

## Associate STAUT to AP

• Run the command to scan the network:

wlan-scan

• Run the command to add a Wi-Fi profile with a static IP address:

```
wlan-add 1 ssid "PMF-5.3.3.4" ip:192.165.100.40,192.165.100.50,255.255.0.0 wpa2 psk "12345678" mfpc 1 mfpr 0
```

• Run the command to check the added profile:

wlan-list

· Run the command to associate the STAUT to the AP

```
wlan-connect 1
```

· Run the command to ping continuously from the AP back-end to STAUT

```
ping <ip address of STAUT>
```

## **Disconnect from the AP**

Disconnect from the AP when the test case is finished.

wlan-disconnect

# Delete the profile

Delete the profile when the test case is finished.

# 3.2.7 PMF test 5.3.3.5

# Associate STAUT to AP

• Run the command to scan the network:

wlan-scan

• Run the command to add a Wi-Fi profile with a static IP address:

```
wlan-add 1 ssid "PMF-5.3.3.5" ip:192.165.100.40,192.165.100.50,255.255.0.0 wpa2 psk "12345678" mfpc 1 mfpr 0
```

• Run the command to check the added profile:

wlan-list

· Run the command to associate the STAUT to the AP

```
wlan-connect 1
```

· Run the command to ping continuously from the AP back-end to STAUT

```
ping <ip address of STAUT>
```

## **Disconnect from the AP**

Disconnect from the AP when the test case is finished.

wlan-disconnect

# Delete the profile

Delete the profile when the test case is finished.

# 3.2.8 PMF test 5.4.3.1

# Associate STAUT to AP

• Run the command to scan the network:

wlan-scan

• Run the command to add a Wi-Fi profile with a static IP address:

```
wlan-add 1 ssid "PMF-5.4.3.1" ip:192.165.100.40,192.165.100.50,255.255.0.0 wpa2 psk
"12345678" mfpc 1 mfpr 0
```

• Run the command to check the added profile:

wlan-list

· Run the command to associate the STAUT to the AP

```
wlan-connect 1
```

· Run the command to ping continuously from the AP back-end to STAUT

```
ping <ip address of STAUT>
```

# Disconnect from the AP

Disconnect from the AP when the test case is finished.

wlan-disconnect

# Delete the profile

Delete the profile when the test case is finished.

# 3.2.9 PMF test 5.4.3.2

## Associate STAUT to AP

• Run the command to scan the network:

wlan-scan

• Run the command to add a Wi-Fi profile with a static IP address:

```
wlan-add 1 ssid "PMF-5.4.3.2" ip:192.165.100.40,192.165.100.50,255.255.0.0 wpa2 psk
"12345678" mfpc 1 mfpr 0
```

• Run the command to check the added profile:

wlan-list

· Run the command to associate the STAUT to the AP

```
wlan-connect 1
```

· Run the command to ping continuously from the AP back-end to STAUT

```
ping <ip address of STAUT>
```

## **Disconnect from the AP**

Disconnect from the AP when the test case is finished.

wlan-disconnect

# Delete the profile

Delete the profile when the test case is finished.
## 3.3 WPA3 SAE (R3) certification program

This section includes the test configuration to be used on the DUT when running WFA WPA3-SAE test plan. Refer to the test plan (v2.19) for the test procedure.

**Syntax:** wpa3 sae <secret> [pwe <0/1/2> tr <0/1>]

SAE mechanism for PWE derivation:

```
# 0 = hunting-and-pecking loop only (default without password identifier)
# 1 = hash-to-element only (default with password identifier)
```

```
# 2 = both hunting-and-pecking loop and hash-to-element enabled
```

Transition disable indication:

```
# 0 = transition mode (allow to connect WPA2-Personal)
# 1 = disable transition mode ((i.e., disable WPA2-Personal = WPA-PSK and only allow SAE
to be used))
```

## 3.3.1 WPA3 SAE test 5.2.1

#### Associate STAUT to AP

Run the command to scan the network:

wlan-scan

• Run the command to add a Wi-Fi profile with a static IP address:

```
wlan-add 1 ssid "Wi-Fi-5.2.1" ip:192.165.100.40,192.165.100.50,255.255.0.0 wpa3 sae
  "0123456789abcdef0123456789abcdef" mfpc 1 mfpr 1
```

Run the command to check the added profile:

wlan-list

Run the command to associate the STAUT to the AP

wlan-connect 1

Run the command to ping to the PC end point IP

ping <PC end-point ip>

#### **Re-association using PMK caching**

Disconnect from the AP

wlan-disconnect

Re-associate to the AP

wlan-connect 1

Disconnect from the AP when the test case is finished

wlan-disconnect

UM11822

## Delete the profile

Delete the profile when the test case is finished.

wlan-remove 1

## 3.3.2 WPA3 SAE test 5.2.2

#### Associate STAUT to AP

• Run the command to scan the network:

wlan-scan

• Run the command to add a Wi-Fi profile with a static IP address:

```
wlan-add 1 ssid "Wi-Fi-5.2.2" ip:192.165.100.40,192.165.100.50,255.255.0.0 wpa3 sae "12345678" mfpc 1 mfpr 1
```

• Run the command to check the added profile:

wlan-list

· Run the command to associate the STAUT to the AP

```
wlan-connect 1
```

· Run the command to ping to the PC end point IP

ping <PC end-point ip>

#### **Disconnect from the AP**

Disconnect from the AP when the test case is finished

wlan-disconnect

#### **Delete the profile**

Delete the profile when the test case is finished.

wlan-remove 1

## 3.3.3 WPA3 SAE test 5.2.3

#### Associate STAUT to AP

• Run the command to scan the network:

wlan-scan

• Run the command to add a Wi-Fi profile with a static IP address:

```
wlan-add 1 ssid "Wi-Fi-5.2.3" ip:192.165.100.40,192.165.100.50,255.255.0.0 wpa3 sae "12345678" mfpc 1 mfpr 1
```

• Run the command to check the added profile:

wlan-list

· Run the command to associate the STAUT to the AP

```
wlan-connect 1
```

· Run the command to ping to the PC end point IP

ping <PC end-point ip>

#### **Disconnect from the AP**

Disconnect from the AP when the test case is finished

wlan-disconnect

#### Delete the profile

Delete the profile when the test case is finished.

wlan-remove 1

## 3.3.4 WPA3 SAE test 5.2.4

#### Associate STAUT to AP

· Run the command to scan the network:

wlan-scan

• Run the command to add a Wi-Fi profile with a static IP address:

```
wlan-add 1 ssid "Wi-Fi 5.2.4" ip:192.165.100.40,192.165.100.50,255.255.0.0 wpa3 sae
"12345678123456781234567812345678" pwe 2 wpa2 psk "12345678123456781234567812345678"
mfpc 1 mfpr 0
```

• Run the command to check the added profile:

wlan-list

· Run the command to associate the STAUT to the AP

wlan-connect 1

· Run the command to ping to the PC end point IP

ping <PC end-point ip>

#### Disconnect from the AP

Disconnect from the AP when the test case is finished

wlan-disconnect

#### **Delete the profile**

Delete the profile when the test case is finished.

```
Note: Reset the STAUT after every test case
```

## 3.3.5 WPA3 SAE test 5.2.6

#### Associate STAUT to AP

· Run the command to scan the network:

wlan-scan

• Run the command to add a Wi-Fi profile with a static IP address:

```
wlan-add 1 ssid "Wi-Fi-5.2.6" ip:192.165.100.40,192.165.100.50,255.255.0.0 wpa3 sae "12345678" mfpc 1 mfpr 1
```

• Run the command to check the added profile:

wlan-list

• Run the command to associate the STAUT to the AP. If associated then fail, otherwise pass.

wlan-connect 1

#### Disconnect from the AP

wlan-disconnect

#### Delete the profile

wlan-remove 1

• Run the command to add a Wi-Fi profile with a static IP address:

```
wlan-add 1 ssid "Wi-Fi-5.2.6" ip:192.165.100.40,192.165.100.50,255.255.0.0 wpa3 sae
"12345678" mfpc 1 mfpr 1
```

• Run the command to check the added profile:

wlan-list

• Run the command to associate the STAUT to the AP. If associated then fail, otherwise pass.

wlan-connect 1

Disconnect from the AP

wlan-disconnect

#### Delete the profile

# **NXP Semiconductors**

# UM11822

# Wi-Fi Alliance Certification Guide for RW61x Running RTOS

## • Run the command to add a Wi-Fi profile with a static IP address:

```
wlan-add 1 ssid "Wi-Fi-5.2.6" ip:192.165.100.40,192.165.100.50,255.255.0.0 wpa3 sae "12345678" mfpc 1 mfpr 1
```

• Run the command to check the added profile:

wlan-list

• Run the command to associate the STAUT to the AP. If associated then fail, otherwise pass.

wlan-connect 1

## Disconnect from the AP

wlan-disconnect

## Delete the profile

wlan-remove 1

• Run the command to add a Wi-Fi profile with a static IP address:

```
wlan-add 1 ssid "Wi-Fi-5.2.6" ip:192.165.100.40,192.165.100.50,255.255.0.0 wpa3 sae "12345678" mfpc 1 mfpr 1
```

• Run the command to check the added profile:

wlan-list

• Run the command to associate the STAUT to the AP. If associated then fail, otherwise pass.

wlan-connect 1

## Disconnect from the AP

wlan-disconnect

## Delete the profile

wlan-remove 1

# • Run the command to add a Wi-Fi profile with a static IP address:

```
wlan-add 1 ssid "Wi-Fi-5.2.6" ip:192.165.100.40,192.165.100.50,255.255.0.0 wpa3 sae
"12345678" mfpc 1 mfpr 1
```

Run the command to check the added profile:

wlan-list

UM11822 User manual

• Run the command to associate the STAUT to the AP. If associated then fail, otherwise pass.

wlan-connect 1

Disconnect from the AP

wlan-disconnect

#### Delete the profile

wlan-remove 1

# 3.4 Security enhancement certification program

This section includes the test configuration to be used on the DUT when running WFA Security Enhancement test plan. Refer to the test plan (v2.19) for the test procedure.

# 3.4.1 Security enhancement test 5.2.2

# Associate STAUT to AP

• Run the command to scan the network:

wlan-scan

• Run the command to add a Wi-Fi profile with a static IP address:

```
wlan-add 1 ssid "WiFi-5.2.2" ip:192.165.100.40,192.165.100.50,255.255.0.0 wpa2 psk
"12345678"
```

• Run the command to check the added profile:

wlan-list

· Run the command to associate the STAUT to the AP

wlan-connect 1

· Run the command to ping the PC end-point

ping <PC end-point IP>

## Disconnect from the AP

Disconnect from the AP when the test case is finished.

wlan-disconnect

## Delete the profile

Delete the profile when the test case is finished.

wlan-remove 1

Note: Repeat the above steps for each scenario.

## 3.4.2 Security enhancement test 5.2.3

#### Associate STAUT to AP

• Run the command to scan the network:

wlan-scan

• Run the command to add a Wi-Fi profile with a static IP address:

```
wlan-add 1 ssid "WiFi-5.2.3" ip:192.165.100.40,192.165.100.50,255.255.0.0 wpa2 psk
"12345678"
```

• Run the command to check the added profile:

wlan-list

· Run the command to associate the STAUT to the AP

```
wlan-connect 1
```

· Run the command to ping the PC end-point

ping <PC end-point IP>

#### **Disconnect from the AP**

Disconnect from the AP when the test case is finished.

wlan-disconnect

#### **Delete the profile**

Delete the profile when the test case is finished.

wlan-remove 1

Note: Repeat the above steps for each scenario.

## 3.4.3 Security enhancement test 5.2.4

#### Associate STAUT to AP

• Run the command to scan the network:

wlan-scan

• Run the command to add a Wi-Fi profile with a static IP address:

```
wlan-add 1 ssid "WiFi-5.2.4" ip:192.165.100.40,192.165.100.50,255.255.0.0 wpa2 psk
"12345678"
```

• Run the command to check the added profile:

wlan-list

· Run the command to associate the STAUT to the AP

```
wlan-connect 1
```

· Run the command to ping the PC end-point

ping <PC end-point IP>

#### **Disconnect from the AP**

Disconnect from the AP when the test case is finished.

wlan-disconnect

#### **Delete the profile**

Delete the profile when the test case is finished.

wlan-remove 1

Note: Repeat the above steps for each scenario.

# 3.5 Security vulnerability detection (SVD) certification

This section includes the test configuration to be used on the DUT when running WFA Security Vulnerability Detection (SVD) test plan. Refer to the test plan (v2.19) for the test procedure.

## 3.5.1 SVD all test cases

#### Associate STAUT to AP

• Run the command to scan the network:

wlan-scan

• Run the command to add a Wi-Fi profile with a static IP address:

wlan-add 1 ssid "<SSID>" ip:192.165.100.40,192.165.100.50,255.255.0.0 wpa2 psk "12345678"

• Run the command to check the added profile:

wlan-list

· Run the command to associate the STAUT to the AP

wlan-connect 1

Disconnect from the AP after every run and associate again

wlan-disconnect

## 3.6 Wi-Fi 5 (802.11ac) certification program

11AC certification program is used to test the compliance of 802.11ac Wi-Fi features.

## 3.6.1 Test case AC-5.2.2

## Associate STAUT to AP

• Run the command to scan the network:

wlan-scan

• Run the command to add a Wi-Fi profile with a static IP address:

```
wlan-add 1 ssid "wi-fi" ip:192.165.100.40,192.165.100.50,255.255.0.0 wpa2 psk "12345678" mfpc 1 mfpr 0
```

• Run the command to check the added profile:

wlan-list

· Run the command to associate the STAUT to the AP

wlan-connect 1

• Run the command to ping from the PC end-point to the STAUT

```
ping <STAUT IP address>
```

#### **Disconnect from the AP**

Disconnect from the AP when the test case is finished.

wlan-disconnect

#### **Delete the profile**

Delete the profile when the test case is finished.

## 3.6.2 Test case AC-5.2.9

#### Associate STAUT to AP

• Run the command to scan the network:

wlan-scan

• Run the command to add a Wi-Fi profile with a static IP address:

```
wlan-add 1 ssid "wpa2" ip:192.165.100.40,192.165.100.50,255.255.0.0 wpa2 psk "12345678" mfpc 1 mfpr 0
```

• Run the command to check the added profile:

wlan-list

· Run the command to associate the STAUT to the AP

```
wlan-connect 1
```

· Run the command to ping from the PC end-point to the STAUT

ping <STAUT IP address>

#### Start the traffic between the AP and STAs

• Run the command to run *iPerf* in server mode for STAUT:

```
iperf -s -u
```

• Run the command to run *iPerf* in client mode for the AP back-end:

iperf -c <STAUT IP address> -t <number of seconds to transmit for>

• Run the command to run *iPerf* in server mode for the PC end-point:

iperf -s -u -i1

• Run the command to run *iPerf* in client mode for STAUT:

iperf -c <IP of PCE> -u -t 60

#### Disconnect from the AP

Disconnect from the AP when the test case is finished.

wlan-disconnect

#### **Delete the profile**

Delete the profile when the test case is finished.

## 3.6.3 Test case AC-5.2.9A

#### Associate STAUT to AP

• Run the command to scan the network:

wlan-scan

• Run the command to add a Wi-Fi profile with a static IP address:

wlan-add 1 ssid "wpa2" ip:192.165.100.40,192.165.100.50,255.255.0.0

• Run the command to check the added profile:

wlan-list

· Run the command to associate the STAUT to the AP

```
wlan-connect 1
```

Run the command to ping from the PC end-point to the STAUT

ping <STAUT IP address>

#### Start iPerf traffic

• Run the command to run *iPerf* in server mode for STAUT:

iperf -s -u

• Run the command to run *iPerf* in client mode for the PC end-point:

iperf -c <STAUT IP address> -u -i 1 -b 60M -t 60

• Run the command to run *iPerf* in server mode for the PC end-point:

iperf -s -u -i1

• Run the command to run *iPerf* in client mode for STAUT:

iperf -c <IP of PCE> -u -t 60

#### Disconnect from the AP

Disconnect from the AP when the test case is finished.

wlan-disconnect

#### Delete the profile

Delete the profile when the test case is finished.

## 3.6.4 Test case AC-5.2.22

#### Associate STAUT to AP

• Run the command to scan the network:

wlan-scan

• Run the command to add a Wi-Fi profile with a static IP address:

```
wlan-add 1 ssid "80211h" ip:192.165.100.40,192.165.100.50,255.255.0.0 wpa2 psk "12345678"
mfpc 1 mfpr 0
```

• Run the command to check the added profile:

wlan-list

• Run the command to associate the STAUT to the AP

wlan-connect 1

· Check from SM bit in capability info from sniffer

## 3.6.5 Test case AC-5.2.23

#### Associate STAUT to AP

• Run the command to scan the network:

wlan-scan

• Run the command to add a Wi-Fi profile with a static IP address:

```
wlan-add 1 ssid "80211h" ip:192.165.100.40,192.165.100.50,255.255.0.0 wpa2 psk "12345678" mfpc 1 mfpr 0
```

• Run the command to check the added profile:

wlan-list

· Run the command to associate the STAUT to the AP

```
wlan-connect 1
```

· Run the command to ping from the PC end-point to the STAUT

ping <STAUT IP address>

#### Disconnect from the AP

Disconnect from the AP when the test case is finished.

wlan-disconnect

#### Delete the profile

Delete the profile when the test case is finished.

## 3.6.6 Test case AC-5.2.26

#### Associate STAUT to AP

• Run the command to scan the network:

wlan-scan

• Run the command to add a Wi-Fi profile with a static IP address:

```
wlan-add 1 ssid "01234567890123456789012345678901"
ip:192.165.100.40,192.165.100.50,255.255.0.0 wpa2 psk "12345678" mfpc 1 mfpr 0
```

• Run the command to check the added profile:

wlan-list

· Run the command to associate the STAUT to the AP

```
wlan-connect 1
```

· Start a continuous ping from the STAUT to the AP back-end

ping -s 1000 -c 300 <IP address of back-end>

#### **Disconnect from the AP**

Disconnect from the AP when the test case is finished.

wlan-disconnect

#### Delete the profile

Delete the profile when the test case is finished.

## 3.6.7 Test case AC-5.2.28

#### Associate STAUT to AP

• Run the command to scan the network:

wlan-scan

• Run the command to add a Wi-Fi profile with a static IP address:

```
wlan-add 1 ssid "VHT-5.2.28" ip:192.165.100.40,192.165.100.50,255.255.0.0 wpa2 psk
"12345678" mfpc 1 mfpr 0
```

• Run the command to check the added profile:

wlan-list

· Run the command to associate the STAUT to the AP

```
wlan-connect 1
```

· Run the command to ping from the AP to the STAUT

ping <STAUT IP address>

#### Start the traffic between the AP and STA

## Step 5

The pre-requisite for STAUT is Tx UDP AP back-end.

· PC end-point:

```
iperf -s
```

• STAUT:

iperf -c 192.165.100.99 -B 192.165.100.40 -u -t 60

## Step 6

The pre-requisite for STA1 is to use WTS to send traffic.

## Step 7

STAUT: Tx of AC\_BE

• PC end-point:

```
iperf -s -u -il
```

STAUT:

iperf -c 192.165.100.99 -B 192.165.100.40 -S 0 -u -t 30

## Step 8

STAUT: Tx of AC\_VI

• PC end-point:

iperf -s -u -i1

## • STAUT:

iperf -c 192.165.100.99 -B 192.165.100.40 -S 160 -u -t 30

## Step 9

## STAUT: Tx of AC\_BK

• PC end-point:

iperf -s -u -il

## • STAUT:

iperf -c 192.165.100.99 -B 192.165.100.40 -S 70 -u -t 30

## Step 10

# STAUT: Tx of AC\_VI

• PC end-point:

```
iperf -s -u -il
```

• STAUT:

iperf -c 192.165.100.99 -B 192.165.100.40 -S 160 -u -t 30

## Disconnect from the AP

Disconnect from the AP when the test case is finished.

wlan-disconnect

## Delete the profile

Delete the profile when the test case is finished.

## 3.6.8 Test case AC-5.2.33

#### Associate STAUT to AP

• Run the command to scan the network:

wlan-scan

• Run the command to add a Wi-Fi profile with a static IP address:

```
wlan-add 1 ssid "VHT-5.2.33" ip:192.165.100.40,192.165.100.50,255.255.0.0 wpa2 psk
"12345678" mfpc 1 mfpr 0
```

• Run the command to check the added profile:

wlan-list

· Run the command to associate the STAUT to the AP

```
wlan-connect 1
```

· Run the command to ping from the AP to the STAUT

ping <STAUT IP address>

#### Start the traffic between the AP and STA

## Step 4

The pre-requisite for STAUT is Tx UDP.

• PC end-point:

```
iperf -s -u -i1
```

• STAUT:

iperf -c 192.165.100.99 -B 192.165.100.40 -u -t 60

## Step 5

STAUT: Tx of AC\_VI

· PC end-point:

```
iperf -s -u -i1
```

```
• STAUT:
```

iperf -c 192.165.100.99 -B 192.165.100.40 -S 160 -u -t 30

# Step 7 and step 9

Same as step 5

## **Disconnect from the AP**

Disconnect from the AP when the test case is finished.

wlan-disconnect

#### Delete the profile

Delete the profile when the test case is finished.

## 3.6.9 Test case AC-5.2.34

#### Associate STAUT to AP

• Run the command to scan the network:

wlan-scan

• Run the command to add a Wi-Fi profile with a static IP address:

```
wlan-add 1 ssid "VHT-5.2.34" ip:192.165.100.40,192.165.100.50,255.255.0.0 wpa2 psk
"12345678" mfpc 1 mfpr 0
```

• Run the command to check the added profile:

wlan-list

· Run the command to associate the STAUT to the AP

```
wlan-connect 1
```

· Start a continuous ping from the STAUT to the AP

ping -s 10000 -c 90 <IP address of PC end-point>

#### Start the traffic between the AP and STA

## Step 5

STAUT: Tx of AC\_VI

• STAUT:

iperf -s -u -B 192.165.100.40

· PC end-point:

iperf -c 192.165.100.40 -u -S 160 -b 70M -t 30 -i1

## Step 7

Same as step 5

## Disconnect from the AP

Disconnect from the AP when the test case is finished.

wlan-disconnect

#### **Delete the profile**

Delete the profile when the test case is finished.

## 3.6.10 Test case AC-5.2.35

#### Associate STAUT to AP

• Run the command to scan the network:

wlan-scan

• Run the command to add a Wi-Fi profile with a static IP address:

```
wlan-add 1 ssid "VHT-5.2.35-AP1" ip:192.165.100.40,192.165.100.50,255.255.0.0 wpa2 psk "12345678" mfpc 1 mfpr 0
```

• Run the command to check the added profile:

wlan-list

· Run the command to associate the STAUT to the AP

```
wlan-connect 1
```

· Start a continuous ping from the STAUT to the AP

ping -s 10000 -c 300 <IP address of back-end>

#### Disconnect from the AP

Disconnect from the AP when the test case is finished.

wlan-disconnect

#### Delete the profile

Delete the profile when the test case is finished.

# 3.6.11 Test case AC-5.2.36

#### Associate STAUT to AP

• Run the command to scan the network:

wlan-scan

• Run the command to add a Wi-Fi profile with a static IP address:

```
wlan-add 1 ssid "VHT-5.2.36" ip:192.165.100.40,192.165.100.50,255.255.0.0 wpa2 psk "12345678" mfpc 1 mfpr 0
```

• Run the command to check the added profile:

wlan-list

· Run the command to associate the STAUT to the AP

```
wlan-connect 1
```

· Run the command to ping from the AP to the STAUT

ping <STAUT IP address>

#### Disconnect from the AP

Disconnect from the AP when the test case is finished.

wlan-disconnect

#### Delete the profile

Delete the profile when the test case is finished.

## 3.6.12 Test case AC-5.2.37

#### Associate STAUT to AP

• Run the command to scan the network:

wlan-scan

• Run the command to add a Wi-Fi profile with a static IP address:

```
wlan-add 1 ssid "VHT-5.2.37" ip:192.165.100.40,192.165.100.50,255.255.0.0 wpa2 psk
"12345678" mfpc 1 mfpr 0
```

• Run the command to check the added profile:

wlan-list

· Run the command to associate the STAUT to the AP

```
wlan-connect 1
```

· Run the command to ping from the AP to the STAUT

ping <STAUT IP address>

#### Start the traffic between the AP and STA

#### Step 4

STAUT:

iperf -s -u -B 192.165.100.40

• PC end-point:

iperf -c 192.165.100.40 -u -S 160 -b 60M -t 30 -i1

## Step 9

Same as step 4.

## Disconnect from the AP

Disconnect from the AP when the test case is finished.

wlan-disconnect

#### **Delete the profile**

Delete the profile when the test case is finished.

## 3.6.13 Test case AC-5.2.38

#### Associate STAUT to AP

• Run the command to scan the network:

wlan-scan

• Run the command to add a Wi-Fi profile with a static IP address:

wlan-add 1 ssid "VHT-5.2.38" ip:192.165.100.40,192.165.100.50,255.255.0.0

• Run the command to check the added profile:

wlan-list

· Run the command to associate the STAUT to the AP

wlan-connect 1

· Run the command to ping from the AP to the STAUT

ping <STAUT IP address>

#### Start the traffic between the AP and STA

#### Step 4

• STAUT:

iperf -s -u -B 192.165.100.40

• PC end-point:

iperf -c <IP of STAUT> -u -i 1 -b 60M -t 60

#### **Disconnect from the AP**

Disconnect from the AP when the test case is finished.

wlan-disconnect

#### **Delete the profile**

Delete the profile when the test case is finished.

## 3.6.14 Test case AC-5.2.40

#### Associate STAUT to AP

• Run the command to scan the network:

wlan-scan

• Run the command to add a Wi-Fi profile with a static IP address:

wlan-add 1 ssid "VHT-5.2.40-AP1" ip:192.165.100.40,192.165.100.50,255.255.0.0

• Run the command to check the added profile:

wlan-list

· Run the command to associate the STAUT to the AP

wlan-connect 1

· Run the command to ping from the AP to the STAUT

ping <STAUT IP address>

#### Start the traffic between the AP and STA

#### Step 4

Tx from STAUT and STA1 to PC end-point

• PC end-point:

iperf -s -u -i1

• STAUT:

iperf -c <IP address of PC end-point> -u -t 60

#### Disconnect from the AP

Disconnect from the AP when the test case is finished.

wlan-disconnect

## Delete the profile

Delete the profile when the test case is finished.

## 3.6.15 Test case AC-5.2.42

#### Associate STAUT to AP

• Run the command to scan the network:

wlan-scan

• Run the command to add a Wi-Fi profile with a static IP address:

wlan-add 1 ssid "VHT-5.2.42" ip:192.165.100.40,192.165.100.50,255.255.0.0

• Run the command to check the added profile:

wlan-list

· Run the command to associate the STAUT to the AP

wlan-connect 1

· Run the command to ping from the AP to the STAUT

ping <STAUT IP address>

#### Disconnect from the AP

Disconnect from the AP when the test case is finished.

wlan-disconnect

#### **Delete the profile**

Delete the profile when the test case is finished.

# 3.6.16 Test case AC-5.2.46

#### Associate STAUT to AP

• Run the command to scan the network:

wlan-scan

• Run the command to add a Wi-Fi profile with a static IP address:

```
wlan-add 1 ssid "VHT-5.2.46" ip:192.165.100.40,192.165.100.50,255.255.0.0 wpa2 psk
"12345678" mfpc 1 mfpr 0
```

• Run the command to check the added profile:

wlan-list

· Run the command to associate the STAUT to the AP

```
wlan-connect 1
```

· Run the command to ping from the AP to the STAUT

```
ping <STAUT IP address>
```

#### Disconnect from the AP

Disconnect from the AP when the test case is finished.

wlan-disconnect

#### Delete the profile

Delete the profile when the test case is finished.

## 3.6.17 Test case AC-5.2.47

#### Associate STAUT to AP

• Run the command to scan the network:

wlan-scan

• Run the command to add a Wi-Fi profile with a static IP address:

```
wlan-add 1 ssid "VHT-5.2.47" ip:192.165.100.40,192.165.100.50,255.255.0.0 wpa2 psk
"12345678" mfpc 1 mfpr 0
```

• Run the command to check the added profile:

wlan-list

· Run the command to associate the STAUT to the AP

```
wlan-connect 1
```

• Run the command to ping from the STAUT to the AP of 1000 bytes

ping -s 1000 <IP address of AP back-end>

#### Start the traffic between the AP and STA

## Step 5

Tx of AC\_BE from STAUT to PC end-point

· PC end-point:

iperf -s -u -i1

• STAUT:

iperf -c <IP of PCE> -B <IP of wlan interface> -u -S 0 -t 60

#### Disconnect from the AP

Disconnect from the AP when the test case is finished.

wlan-disconnect

#### Delete the profile

Delete the profile when the test case is finished.

# 3.6.18 Test case AC-5.2.50

#### Associate STAUT to AP

• Run the command to scan the network:

wlan-scan

• Run the command to add a Wi-Fi profile with a static IP address:

```
wlan-add 1 ssid "VHT-5.2.50" ip:192.165.100.40,192.165.100.50,255.255.0.0 wpa2 psk
"12345678" mfpc 1 mfpr 0
```

• Run the command to check the added profile:

wlan-list

· Run the command to associate the STAUT to the AP

```
wlan-connect 1
```

· Run the command to ping from the STAUT to the AP

ping -c 100 -s 10000 <IP address of AP>

#### Disconnect from the AP

Disconnect from the AP when the test case is finished.

wlan-disconnect

#### Delete the profile

Delete the profile when the test case is finished.

## 3.6.19 Test case AC-5.2.54

#### Associate STAUT to AP

• Run the command to scan the network:

wlan-scan

• Run the command to add a Wi-Fi profile with a static IP address:

```
wlan-add 1 ssid "VHT-5.2.54" ip:192.165.100.40,192.165.100.50,255.255.0.0 wpa2 psk
"12345678" mfpc 1 mfpr 0
```

• Run the command to check the added profile:

wlan-list

· Run the command to associate the STAUT to the AP

```
wlan-connect 1
```

• Run the command to ping from the STAUT to the PC end-point

ping -c 100 -s 10000 <IP address of PC end-point>

#### Disconnect from the AP

Disconnect from the AP when the test case is finished.

wlan-disconnect

#### Delete the profile

Delete the profile when the test case is finished.

# 3.6.20 Test case AC-5.2.55

#### Associate STAUT to AP

• Run the command to scan the network:

wlan-scan

• Run the command to add a Wi-Fi profile with a static IP address:

```
wlan-add 1 ssid "VHT-5.2.55" ip:192.165.100.40,192.165.100.50,255.255.0.0 wpa2 psk
"12345678" mfpc 1 mfpr 0
```

• Run the command to check the added profile:

wlan-list

· Run the command to associate the STAUT to the AP

```
wlan-connect 1
```

· Run the command to ping from the STAUT to the PC end-point

ping <IP address of PC end-point>

#### **Disconnect from the AP**

Disconnect from the AP when the test case is finished.

wlan-disconnect

#### Delete the profile

Delete the profile when the test case is finished.

## 3.6.21 Test case AC-5.2.57

#### Associate STAUT to AP

• Run the command to scan the network:

wlan-scan

• Run the command to add a Wi-Fi profile with a static IP address:

wlan-add 1 ssid "VHT-5.2.57" ip:192.165.100.40,192.165.100.50,255.255.0.0 wpa2 "12345678"

• Run the command to check the added profile:

wlan-list

· Run the command to associate the STAUT to the AP

wlan-connect 1

· Run the command to ping from the STAUT to the PC end-point

ping <IP address of PC end-point>

#### Start the traffic between the AP and STA

• STAUT:

iperf -s -u

• PC end-point:

iperf -c <IP of STAUT> -u -i 1 -b 60M -t 60

## Disconnect from the AP

Disconnect from the AP when the test case is finished.

wlan-disconnect

#### Delete the profile

Delete the profile when the test case is finished.

## 3.6.22 Test case AC-5.2.58

#### Associate STAUT to AP

• Run the command to scan the network:

wlan-scan

• Run the command to add a Wi-Fi profile with a static IP address:

```
wlan-add 1 ssid "VHT-5.2.58" ip:192.165.100.40,192.165.100.50,255.255.0.0 wpa2 psk
"12345678" mfpc 1 mfpr 0
```

• Run the command to check the added profile:

wlan-list

· Run the command to associate the STAUT to the AP

```
wlan-connect 1
```

• Run the command to ping from the STAUT to the PC end-point

ping -s 1000 -c 90 <IP address of PC end-point>

## Disconnect from the AP

Disconnect from the AP when the test case is finished.

wlan-disconnect

#### Delete the profile

Delete the profile when the test case is finished.
## 3.6.23 Test case AC-5.2.59

### Associate STAUT to AP

• Run the command to scan the network:

wlan-scan

• Run the command to add a Wi-Fi profile with a static IP address:

```
wlan-add 1 ssid "VHT-5.2.59" ip:192.165.100.40,192.165.100.50,255.255.0.0 wpa2 psk
"12345678" mfpc 1 mfpr 0
```

• Run the command to check the added profile:

wlan-list

· Run the command to associate the STAUT to the AP

```
wlan-connect 1
```

• Run the command to ping from the STAUT to the PC end-point

ping -s 1000 -c 90 <IP address of PC end-point>

### Disconnect from the AP

Disconnect from the AP when the test case is finished.

wlan-disconnect

#### Delete the profile

Delete the profile when the test case is finished.

## 3.6.24 Test case AC-5.2.60

### Associate STAUT to AP

• Run the command to scan the network:

wlan-scan

• Run the command to add a Wi-Fi profile with a static IP address:

```
wlan-add 1 ssid "VHT-5.2.60" ip:192.165.100.40,192.165.100.50,255.255.0.0 wpa2 psk
"12345678" mfpc 1 mfpr 0
```

• Run the command to check the added profile:

wlan-list

· Run the command to associate the STAUT to the AP

```
wlan-connect 1
```

• Run the command to ping from the STAUT to the PC end-point

ping -s 1000 -c 90 <IP address of PC end-point>

## Disconnect from the AP

Disconnect from the AP when the test case is finished.

wlan-disconnect

#### Delete the profile

Delete the profile when the test case is finished.

## 3.6.25 Test case AC-5.2.61

### Associate STAUT to AP

• Run the command to scan the network:

wlan-scan

• Run the command to add a Wi-Fi profile with a static IP address:

```
wlan-add 1 ssid "VHT-5.2.61" ip:192.165.100.40,192.165.100.50,255.255.0.0 wpa2 psk "12345678" mfpc 1 mfpr 0
```

• Run the command to check the added profile:

wlan-list

· Run the command to associate the STAUT to the AP

```
wlan-connect 1
```

· Run the command to ping from the STAUT to the PC end-point

```
ping -s 1000 -c 90 <IP address of PC end-point>
```

### Start the traffic between the AP and STA

## Step 3

Make this value as X

· PC end-point:

iperf -s -u -il

• STAUT:

iperf -c <IP of PC end-point> -u -t 60

## Step 7

Make this value as X' which should be 23% > X

· PC end-point:

iperf -s -u -i1

• STAUT:

iperf -c <IP of PC end-point> -u -t 60

## Step 11

Make this value as X which should be 6% > X

• PC end-point:

iperf -s -u -i1

### • STAUT:

iperf -c <IP of PC end-point> -u -t 60

## Disconnect from the AP

Disconnect from the AP when the test case is finished.

wlan-disconnect

## Delete the profile

Delete the profile when the test case is finished.

## 3.6.26 Test case AC-5.2.62

### Associate STAUT to AP

• Run the command to scan the network:

wlan-scan

• Run the command to add a Wi-Fi profile with a static IP address:

```
wlan-add 1 ssid "VHT-5.2.62" ip:192.165.100.40,192.165.100.50,255.255.0.0 wpa2 psk
"12345678" mfpc 1 mfpr 0
```

• Run the command to check the added profile:

wlan-list

· Run the command to associate the STAUT to the AP

```
wlan-connect 1
```

• Run the command to ping from the STAUT to the PC end-point (WTS should take care)

ping -s 1000 -c 90 <IP address of PC end-point>

#### **Disconnect from the AP**

Disconnect from the AP when the test case is finished.

wlan-disconnect

#### Delete the profile

Delete the profile when the test case is finished.

## 3.7 Wi-Fi 6 (802.11ax) certification program

11AX certification program is used to test the compliance of 802.11ax Wi-Fi features.

## Note:

- 1. Use txratecfg commands on the DUT after association for a specific LTF/GI combinations.
- 2. Send OMI command at a specific step as per the test plan.
- 3. Run the rest of the 11axcfg and other commands before the association.
- 4. For Intel AP cases with RT-FC, use the following commands before the association:

```
HE-5.72.1_5G/HE-5.26.1_24G/HE-5.30.1: wlan-11axcfg set 6 fc ff fc ff wlan-11axcfg done
```

## 3.7.1 Common commands

This section lists the commands used for connection, disconnection, and data traffic.

## Associate STAUT to AP

· Scan the network.

wlan-scan

· Add a Wi-Fi profile with a static IP address.

```
wlan-add 1 ssid "wi-fi" ip:192.165.100.40,192.165.100.50,255.255.0.0 wpa2 psk "12345678" mfpc 1 mfpr 0
```

· Check the added profile.

```
wlan-list
```

· Run the command to associate the STAUT to the AP

wlan-connect 1

• Ping from the PC end-point to the STAUT.

ping <STAUT IP address>

#### Start the traffic between the AP and STAs

• Run iPerf in server mode for STAUT.

iperf -s -u <DUT wireless IP>

• Run *iPerf* in client mode for the AP back-end:

iperf -c <DUT wireless IP> -u -t <duration> - p <port> -b <bandwidth>

Run *iPerf* in server mode for the PC end-point.

iperf -s -u - p <port>

• Run *iPerf* in client mode for STAUT.

iperf -c <IP of PCE> -u -t <duration> - B <DUT wireless IP>

#### **Disconnect from the AP**

Disconnect from the AP when the test case is finished.

wlan-disconnect

#### Delete the profile

Delete the profile when the test case is finished.

wlan-remove 1

## 3.7.2 Test case HE-5.27.1\_5G

#### LDPC supported DUT.

wlan-11axcfg set 5 04 53 72 49 0d 00 20 1e 11 3d 00

Output:

wlan-11axcfg done

## 3.7.3 Test case HE-5.32.1\_24G

```
wlan-set-txratecfg sta 3 7 1 0x2020
wlan-set-txratecfg sta 3 7 1 0x2040
wlan-set-txratecfg sta 3 7 1 0x2060
```

## 3.7.4 Test case HE-5.32.1\_5G

#### 20 MHz DUT:

```
wlan-set-txratecfg sta 3 7 1 0x2020 wlan-set-txratecfg sta 3 7 1 0x2040 wlan-set-txratecfg sta 3 7 1 0x2060
```

## 3.7.5 Test case HE-5.61.1

wlan-set-su 1 before traffic

## 3.7.6 Test case HE-5.63.1

wlan-set-toltime 8

## 3.7.7 Test case HE-5.64.1

wlan-set-turbo-mode STA 0

## 3.7.8 Test case HE-5.71.1

wlan-set-forceRTS 1

## 3.7.9 Test case HE-5.72.1

wlan-ieee-ps 1

# 4 Abbreviations

| Table 3. Abbreviations |                                       |  |
|------------------------|---------------------------------------|--|
| Acronym                | Description                           |  |
| AP                     | Access point                          |  |
| APUT                   | Access point under test               |  |
| PMF                    | Protected management frame            |  |
| QTT                    | Quick track tool                      |  |
| SAE                    | Simultaneous authentication of equals |  |
| STAUT                  | Station under test                    |  |
| SVD                    | Security vulnerability detection      |  |
| WFA                    | Wi-Fi alliance                        |  |
| WTS                    | Wi-Fi test suite                      |  |

## **5** References

- User manual UM11797: NXP Wi-Fi and Bluetooth Debug Feature Configuration for RW61x Evaluation Board (<u>link</u>)
- [2] User manual UM11798: Getting Started with Wireless on RW61x-Evaluation Board Running RTOS (link)
- [3] User manual UM11799: NXP Wi-Fi and Bluetooth Demo Applications for RW61x (link)

## 6 Note about the source code in the document

The example code shown in this document has the following copyright and BSD-3-Clause license:

Copyright 2023-2024 NXP Redistribution and use in source and binary forms, with or without modification, are permitted provided that the following conditions are met:

- 1. Redistributions of source code must retain the above copyright notice, this list of conditions and the following disclaimer.
- 2. Redistributions in binary form must reproduce the above copyright notice, this list of conditions and the following disclaimer in the documentation and/or other materials must be provided with the distribution.
- 3. Neither the name of the copyright holder nor the names of its contributors may be used to endorse or promote products derived from this software without specific prior written permission.

THIS SOFTWARE IS PROVIDED BY THE COPYRIGHT HOLDERS AND CONTRIBUTORS "AS IS" AND ANY EXPRESS OR IMPLIED WARRANTIES, INCLUDING, BUT NOT LIMITED TO, THE IMPLIED WARRANTIES OF MERCHANTABILITY AND FITNESS FOR A PARTICULAR PURPOSE ARE DISCLAIMED. IN NO EVENT SHALL THE COPYRIGHT HOLDER OR CONTRIBUTORS BE LIABLE FOR ANY DIRECT, INDIRECT, INCIDENTAL, SPECIAL, EXEMPLARY, OR CONSEQUENTIAL DAMAGES (INCLUDING, BUT NOT LIMITED TO, PROCUREMENT OF SUBSTITUTE GOODS OR SERVICES; LOSS OF USE, DATA, OR PROFITS; OR BUSINESS INTERRUPTION) HOWEVER CAUSED AND ON ANY THEORY OF LIABILITY, WHETHER IN CONTRACT, STRICT LIABILITY, OR TORT (INCLUDING NEGLIGENCE OR OTHERWISE) ARISING IN ANY WAY OUT OF THE USE OF THIS SOFTWARE, EVEN IF ADVISED OF THE POSSIBILITY OF SUCH DAMAGE.

UM11822

# 7 Revision history

| Document ID   | Release date     | Description                                                                                                    |
|---------------|------------------|----------------------------------------------------------------------------------------------------|
| UM11822 v.2.0 | 13 December 2024 | Access to the document changed to public.                                                                                |
|               |                  | <u>Section 1.1 "Purpose and scope"</u> : added a note.                                                                   |
|               |                  | <u>Section 2.2 "Test procedure"</u> : updated.                                                                           |
|               |                  | • Replaced wpa2 with wpa2 psk and added mfpc 1 mfpr 0 in the command to add a Wi-Fi profile with a static IP address in: |
|               |                  | - Section 3.1.2 "Test case N-5.2.5"                                                                                      |
|               |                  | <ul> <li><u>Section 3.1.3 "Test case N-5.2.11"</u></li> </ul>                                                            |
|               |                  | – Section 3.1.4 "Test case N-5.2.14"                                                                                     |
|               |                  | – Section 3.1.5 "Test case N-5.2.19"                                                                                     |
|               |                  | – Section 3.1.6 "Test case N-5.2.26"                                                                                     |
|               |                  | <ul> <li><u>Section 3.1.7 "Test case N-5.2.28"</u></li> </ul>                                                            |
|               |                  | <ul> <li><u>Section 3.1.9 "Test case N-5.2.35"</u></li> </ul>                                                            |
|               |                  | – Section 3.1.11 "Test case N-5.2.37"                                                                                    |
|               |                  | – <u>Section 3.1.21 "Test case N-5.2.55"</u>                                                                             |
|               |                  | - <u>Section 3.6.1 "Test case AC-5.2.2"</u>                                                                              |
|               |                  | - <u>Section 3.6.2 "Test case AC-5.2.9"</u>                                                                              |
|               |                  | - <u>Section 3.6.4 "Test case AC-5.2.22"</u>                                                                             |
|               |                  | - <u>Section 3.6.5 "Test case AC-5.2.23"</u>                                                                             |
|               |                  | - <u>Section 3.6.6 "Test case AC-5.2.26"</u>                                                                             |
|               |                  | - <u>Section 3.6.7 "Test case AC-5.2.28"</u>                                                                             |
|               |                  | - <u>Section 3.6.8 "Test case AC-5.2.33"</u>                                                                             |
|               |                  | - <u>Section 3.6.9 "Test case AC-5.2.34"</u>                                                                             |
|               |                  | - <u>Section 3.6.10 "Test case AC-5.2.35"</u>                                                                            |
|               |                  | - <u>Section 3.6.11 "Test case AC-5.2.36"</u>                                                                            |
|               |                  | - <u>Section 3.6.12 "Test case AC-5.2.37"</u>                                                                            |
|               |                  | - Section 3.6.16 "Test case AC-5.2.46"                                                                                   |
|               |                  | - <u>Section 3.6.17 Test case AC-5.2.47</u>                                                                              |
|               |                  | - <u>Section 3.6.18 Test case AC-5.2.50</u>                                                                              |
|               |                  | - Section 3.6.19 Test case AC-5.2.54                                                                                     |
|               |                  | - Section 3.6.20 Test case AC-5.2.55                                                                                     |
|               |                  | - <u>Section 3.6.21 Test case AC-5.2.57</u>                                                                              |
|               |                  | $= \frac{\text{Section 3.6.22}}{\text{Section 3.6.23}}$                                                                  |
|               |                  | - Section 3.6.24 "Test case AC 5.2.60"                                                                                   |
|               |                  | Section 3.6.25 "Test case AC-5.2.60"                                                                                     |
|               |                  | - Section 3.6.26 "Test case AC-5.2.67"                                                                                   |
|               |                  | - Section 3.7.1 "Common commands"                                                                                        |
|               |                  | continues                                                                                                    |

### Table 4. Revision history

| Table 4. | Revision | historycontinued |
|----------|----------|------------------|
|----------|----------|------------------|

| Document ID   | Release date     | Description                                                                                                    |
|---------------|------------------|----------------------------------------------------------------------------------------------------|
| UM11822 v.2.0 | 13 December 2024 | continued                                                                                                    |
|               |                  | <ul> <li>Replaced wpa2 with wpa2 psk in the command to add a Wi-Fi<br/>profile with a static IP address in:</li> </ul> |
|               |                  | - Section 3.2.1 "PMF test 5.1"                                                                                         |
|               |                  | - <u>Section 3.2.2</u>                                                                                                 |
|               |                  | – Section 3.2.3 "PMF test 5.3.3.1"                                                                                     |
|               |                  | – Section 3.2.4 "PMF test 5.3.3.2"                                                                                     |
|               |                  | – Section 3.2.5 "PMF test 5.3.3.3"                                                                                     |
|               |                  | - Section 3.2.6 "PMF test 5.3.3.4"                                                                                     |
|               |                  | - Section 3.2.7 "PMF test 5.3.3.5"                                                                                     |
|               |                  | - Section 3.2.8 "PMF test 5.4.3.1"                                                                                     |
|               |                  | - Section 3.2.9 "PMF test 5.4.3.2"                                                                                     |
|               |                  | <ul> <li>Section 3.4.1 "Security enhancement test 5.2.2"</li> </ul>                                                    |
|               |                  | <ul> <li>Section 3.4.2 "Security enhancement test 5.2.3"</li> </ul>                                                    |
|               |                  | <ul> <li>Section 3.4.3 "Security enhancement test 5.2.4"</li> </ul>                                                    |
|               |                  | <ul> <li><u>Section 3.5.1 "SVD all test cases"</u></li> </ul>                                                          |
|               |                  | <ul> <li><u>Section 3.3 "WPA3 SAE (R3) certification program"</u>:</li> </ul>                                          |
|               |                  | <ul> <li>Updated the section title.</li> </ul>                                                                         |
|               |                  | <ul> <li>Removed the note.</li> </ul>                                                                                  |
|               |                  | <ul> <li>Added the content from the section PA3 SAE (R3) command<br/>usage.</li> </ul>                                 |
|               |                  | • Section 3.3.4 "WPA3 SAE test 5.2.4": updated the command to                                                          |
|               |                  | add a Wi-Fi profile with a static IP address.                                                                          |
|               |                  | <ul> <li>Section PA3 SAE (R3) command usage: removed.</li> </ul>                                                       |
|               |                  | <u>Section 4 "Abbreviations"</u> : updated.                                                                            |
| UM11822 v.1.0 | 13 December 2023 | Initial version                                                                                                    |

## Wi-Fi Alliance Certification Guide for RW61x Running RTOS

# Legal information

## Definitions

**Draft** — A draft status on a document indicates that the content is still under internal review and subject to formal approval, which may result in modifications or additions. NXP Semiconductors does not give any representations or warranties as to the accuracy or completeness of information included in a draft version of a document and shall have no liability for the consequences of use of such information.

## Disclaimers

Limited warranty and liability — Information in this document is believed to be accurate and reliable. However, NXP Semiconductors does not give any representations or warranties, expressed or implied, as to the accuracy or completeness of such information and shall have no liability for the consequences of use of such information. NXP Semiconductors takes no responsibility for the content in this document if provided by an information source outside of NXP Semiconductors.

In no event shall NXP Semiconductors be liable for any indirect, incidental, punitive, special or consequential damages (including - without limitation lost profits, lost savings, business interruption, costs related to the removal or replacement of any products or rework charges) whether or not such damages are based on tort (including negligence), warranty, breach of contract or any other legal theory.

Notwithstanding any damages that customer might incur for any reason whatsoever, NXP Semiconductors' aggregate and cumulative liability towards customer for the products described herein shall be limited in accordance with the Terms and conditions of commercial sale of NXP Semiconductors.

**Right to make changes** — NXP Semiconductors reserves the right to make changes to information published in this document, including without limitation specifications and product descriptions, at any time and without notice. This document supersedes and replaces all information supplied prior to the publication hereof.

Suitability for use — NXP Semiconductors products are not designed, authorized or warranted to be suitable for use in life support, life-critical or safety-critical systems or equipment, nor in applications where failure or malfunction of an NXP Semiconductors product can reasonably be expected to result in personal injury, death or severe property or environmental damage. NXP Semiconductors and its suppliers accept no liability for inclusion and/or use of NXP Semiconductors products in such equipment or applications and therefore such inclusion and/or use is at the customer's own risk.

**Applications** — Applications that are described herein for any of these products are for illustrative purposes only. NXP Semiconductors makes no representation or warranty that such applications will be suitable for the specified use without further testing or modification.

Customers are responsible for the design and operation of their applications and products using NXP Semiconductors products, and NXP Semiconductors accepts no liability for any assistance with applications or customer product design. It is customer's sole responsibility to determine whether the NXP Semiconductors product is suitable and fit for the customer's applications and products planned, as well as for the planned application and use of customer's third party customer(s). Customers should provide appropriate design and operating safeguards to minimize the risks associated with their applications and products.

NXP Semiconductors does not accept any liability related to any default, damage, costs or problem which is based on any weakness or default in the customer's applications or products, or the application or use by customer's third party customer(s). Customer is responsible for doing all necessary testing for the customer's applications and products using NXP Semiconductors products in order to avoid a default of the applications and the products or of the application or use by customer's third party customer(s). NXP does not accept any liability in this respect.

Terms and conditions of commercial sale — NXP Semiconductors products are sold subject to the general terms and conditions of commercial sale, as published at https://www.nxp.com/profile/terms, unless otherwise agreed in a valid written individual agreement. In case an individual agreement is concluded only the terms and conditions of the respective agreement shall apply. NXP Semiconductors hereby expressly objects to applying the customer's general terms and conditions with regard to the purchase of NXP Semiconductors products by customer.

**Export control** — This document as well as the item(s) described herein may be subject to export control regulations. Export might require a prior authorization from competent authorities.

Suitability for use in non-automotive qualified products — Unless this document expressly states that this specific NXP Semiconductors product is automotive qualified, the product is not suitable for automotive use. It is neither qualified nor tested in accordance with automotive testing or application requirements. NXP Semiconductors accepts no liability for inclusion and/or use of non-automotive qualified products in automotive equipment or applications.

In the event that customer uses the product for design-in and use in automotive applications to automotive specifications and standards, customer (a) shall use the product without NXP Semiconductors' warranty of the product for such automotive applications, use and specifications, and (b) whenever customer uses the product for automotive applications beyond NXP Semiconductors' specifications such use shall be solely at customer's own risk, and (c) customer fully indemnifies NXP Semiconductors for any liability, damages or failed product claims resulting from customer design and use of the product for automotive applications beyond NXP Semiconductors' standard warranty and NXP Semiconductors' product specifications.

**HTML publications** — An HTML version, if available, of this document is provided as a courtesy. Definitive information is contained in the applicable document in PDF format. If there is a discrepancy between the HTML document and the PDF document, the PDF document has priority.

**Translations** — A non-English (translated) version of a document, including the legal information in that document, is for reference only. The English version shall prevail in case of any discrepancy between the translated and English versions.

Security — Customer understands that all NXP products may be subject to unidentified vulnerabilities or may support established security standards or specifications with known limitations. Customer is responsible for the design and operation of its applications and products throughout their lifecycles to reduce the effect of these vulnerabilities on customer's applications and products. Customer's responsibility also extends to other open and/or proprietary technologies supported by NXP products for use in customer's applications. NXP accepts no liability for any vulnerability. Customer should regularly check security updates from NXP and follow up appropriately. Customer shall select products with security features that best meet rules, regulations, and standards of the intended application and make the ultimate design decisions regarding its products and is solely responsible for compliance with all legal, regulatory, and security related requirements concerning its products, regardless of any information or support that may be provided by NXP.

NXP has a Product Security Incident Response Team (PSIRT) (reachable at <u>PSIRT@nxp.com</u>) that manages the investigation, reporting, and solution release to security vulnerabilities of NXP products.

 $\ensuremath{\mathsf{NXP}}\xspace$  B.V. — NXP B.V. is not an operating company and it does not distribute or sell products.

## Trademarks

Notice: All referenced brands, product names, service names, and trademarks are the property of their respective owners. **NXP** — wordmark and logo are trademarks of NXP B.V.

UM11822

## Wi-Fi Alliance Certification Guide for RW61x Running RTOS

**Bluetooth** — the Bluetooth wordmark and logos are registered trademarks owned by Bluetooth SIG, Inc. and any use of such marks by NXP Semiconductors is under license.

Intel, the Intel logo, Intel Core, OpenVINO, and the OpenVINO logo — are trademarks of Intel Corporation or its subsidiaries.

## Wi-Fi Alliance Certification Guide for RW61x Running RTOS

# **Tables**

| Tab. 1. | Command parameters4 | Tab. 3. | Abbreviations    | 81 |
|---------|---------------------|---------|------------------|----|
| Tab. 2. | Command parameters5 | Tab. 4. | Revision history | 84 |
|         |                     |         |                  |    |

# **Figures**

| Fig. 1. | Test setup |  |
|---------|------------|--|
| гіў. т. | Test setup |  |

## Wi-Fi Alliance Certification Guide for RW61x Running RTOS

## Contents

| 1                | About this document                     | 2        |
|------------------|-----------------------------------------|----------|
| 1.1              | Purpose and scope                       | . 2      |
| 1.2              | Considerations                          | .2       |
| 2                | Pre-certification test procedure        | . 3      |
| 2.1              | Test setup                              | . 3      |
| 2.2              | Test procedure                          | 4        |
| 2.3              | Most used commands                      | . 4      |
| 231              | wlan-version command                    | 4        |
| 232              | wlan-scan command                       | 4        |
| 233              | wlan-add command                        | <u>⊿</u> |
| 231              | wlan-list command                       | 5        |
| 2.0.7            | wan-not command                         | 5        |
| 2.3.3            | wian-remove command                     | . J<br>5 |
| 2.3.0            | hole command                            | .5       |
| 2.3.1            | Contification are grow even which       | .5       |
| 3                |                                         |          |
| 3.1              | WI-FI 4 (802.11n) certification program | 6        |
| 3.1.1            | lest case N-5.2.3                       | . 6      |
| 3.1.2            | Test case N-5.2.5                       | . 8      |
| 3.1.3            | Test case N-5.2.11                      | 9        |
| 3.1.4            | Test case N-5.2.14                      | 10       |
| 3.1.5            | Test case N-5.2.19                      | 11       |
| 3.1.6            | Test case N-5.2.26                      | 12       |
| 3.1.7            | Test case N-5.2.28                      | 13       |
| 3.1.8            | Test case N-5.2.29                      | 14       |
| 3.1.9            | Test case N-5.2.35                      | 15       |
| 3.1.10           | Test case N-5.2.36                      | 16       |
| 3.1.11           | Test case N-5.2.37                      | 17       |
| 3 1 12           | Test case N-5 2 38                      | 18       |
| 3 1 13           | Test case N-5 2 39                      | 19       |
| 3 1 14           | Test case N-5.2.40                      | 20       |
| 3 1 15           | Test case N-5.2.42                      | 20       |
| 2 1 16           | Test case N 5.2.42                      | 21<br>22 |
| 2 1 17           | Test case N-5.2.45                      | 22<br>22 |
| 0.1.17<br>0.1.10 | Test case N-5.2.44                      | 23       |
| 3.1.10           | Test case N-5.2.40                      | 24<br>25 |
| 3.1.19           |                                         | 20       |
| 3.1.20           | Test case N-5.2.50                      | 26       |
| 3.1.21           | lest case N-5.2.55                      | 27       |
| 3.2              | Protected management frame (PMF)        |          |
|                  | certification program                   | 28       |
| 3.2.1            | PMF test 5.1                            | 28       |
| 3.2.2            | PMF test 5.2                            | 29       |
| 3.2.3            | PMF test 5.3.3.1                        | 30       |
| 3.2.4            | PMF test 5.3.3.2                        | 31       |
| 3.2.5            | PMF test 5.3.3.3                        | 32       |
| 3.2.6            | PMF test 5.3.3.4                        | 33       |
| 3.2.7            | PMF test 5.3.3.5                        | 34       |
| 3.2.8            | PMF test 5.4.3.1                        | 35       |
| 3.2.9            | PMF test 5.4.3.2                        | 36       |
| 3.3              | WPA3 SAF (R3) certification program     | 37       |
| 331              | WPA3 SAE test 5.2.1                     | 37       |
| 332              | WPA3 SAE test 5.2.2                     | 39       |
| 333              | W/PA3 SAF test 5 2 3                    | 10       |
| 221              | M/DA2 SAE toot 5.2.4                    |          |
| 5.5.4            | WEAJ JAE 1851 J.2.4                     | 41       |

|              |                                              | 40       |
|--------------|----------------------------------------------|----------|
| 3.3.5        | WPA3 SAE test 5.2.6                          | 42       |
| 3.4          | Security enhancement certification program . | 45       |
| 3.4.1        | Security enhancement test 5.2.2              | 45       |
| 3.4.2        | Security enhancement test 5.2.3              | 46       |
| 3.4.3        | Security enhancement test 5.2.4              | 47       |
| 3.5          | Security vulnerability detection (SVD)       | 40       |
| 0 5 4        |                                              | 48       |
| 3.5.1        | SVD all test cases                           | 48       |
| 3.0          | Test sees AC 5.2.2                           | 49       |
| 3.0.1        | Test case AC-5.2.2                           | 49       |
| 3.0.2        | Test case AC-5.2.9                           | 50       |
| 3.0.3        |                                              | 51       |
| 3.0.4        | Test case AC-5.2.22                          | 52       |
| 266          | Test case AC 5.2.25                          | 55       |
| 267          | Test case AC 5.2.20                          | 54       |
| 260          | Test case AC 5.2.20                          | 55       |
| 3.0.0        | Test case AC 5.2.33                          | 57       |
| 3.6.10       | Test case $AC-5.2.34$                        | 80       |
| 3 6 11       | Test case $AC_{-5,2,36}$                     | 61       |
| 3612         | Test case AC-5.2.37                          | 01       |
| 3 6 13       | Test case AC-5 2 38                          | 63       |
| 3 6 14       | Test case AC-5.2.40                          | 60       |
| 3.6.15       | Test case AC-5.2.42                          |          |
| 3.6.16       | Test case AC-5.2.46                          | 66       |
| 3.6.17       | Test case AC-5.2.47                          | 67       |
| 3.6.18       | Test case AC-5.2.50                          | 68       |
| 3.6.19       | Test case AC-5.2.54                          | 69       |
| 3.6.20       | Test case AC-5.2.55                          | 70       |
| 3.6.21       | Test case AC-5.2.57                          | 71       |
| 3.6.22       | Test case AC-5.2.58                          | 72       |
| 3.6.23       | Test case AC-5.2.59                          | 73       |
| 3.6.24       | Test case AC-5.2.60                          | 74       |
| 3.6.25       | Test case AC-5.2.61                          | 75       |
| 3.6.26       | Test case AC-5.2.62                          | 77       |
| 3.7          | Wi-Fi 6 (802.11ax) certification program     | 78       |
| 3.7.1        | Common commands                              | 78       |
| 3.7.2        | Test case HE-5.27.1_5G                       | 79       |
| 3.7.3        | lest case HE-5.32.1_24G                      | 79       |
| 3.7.4        | lest case HE-5.32.1_5G                       | 79       |
| 3.7.5        | Test case HE-5.61.1                          | 80       |
| 3.7.6        |                                              | 80       |
| 3.7.7        | Iest case HE-5.64.1                          | 80       |
| 3.1.0<br>270 | Test case HE-0./ 1.1                         | 00       |
| 3.7.9        | Abbroviations                                | 80<br>•• |
| -+<br>5      | References                                   | וס<br>כפ |
| 6            | Note about the source code in the            | 02       |
| 5            | document                                     | 83       |
| 7            | Revision history                             |          |
| -            | Legal information                            | 86       |
|              |                                              |          |

Please be aware that important notices concerning this document and the product(s) described herein, have been included in section 'Legal information'.

© 2024 NXP B.V.

Document feedback

For more information, please visit: https://www.nxp.com

Date of release: 13 December 2024 Document identifier: UM11822